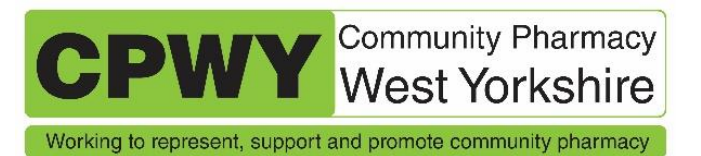

# **Major Suppliers Online Stock Availability Information**

Due to the ongoing problem of stock shortages, it is increasingly necessary to spend time checking for out of stock information with wholesalers.

Below are instructions on how to sign up to the online services of the major wholesalers. This gives instant and up to date information concerning stock availability and, if used correctly, is significantly quicker than phoning for the same information. These websites have other information such as pricing and ordering functions and information on these functions is available from wholesalers. This document concentrates solely on availability information. Here's how to sign up for AAH, Alliance (p4) and Phoenix (p5).

## AAH

You may already have sign in details for this and it's probably the last 8 numbers and 1 letter of your account no, so if your account no is 201D/12345678A it's 12345678A and that's also your password. **But make sure you use a capital letter at the end**. If this doesn't work, please call AAH customer services and they will help you get your log in details.

Go to AAH.co.uk and click on sign in:

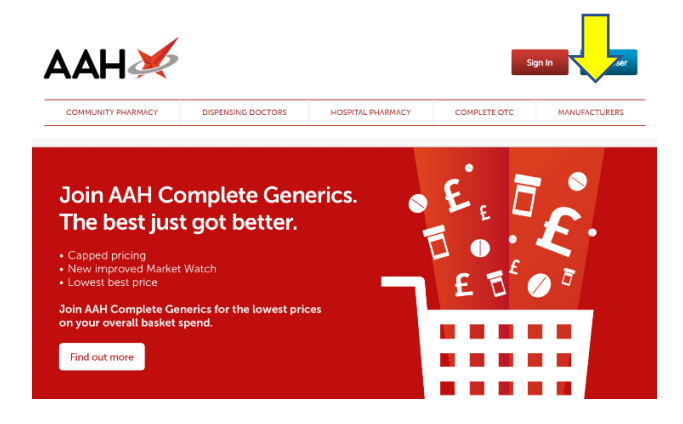

Then click on AAH Point:

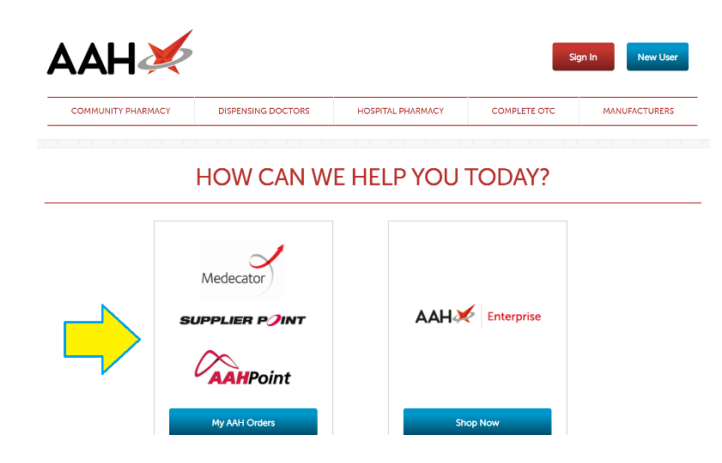

Enter your account details:

| COMMUNITY PHARMACY                                                                                                    | DISPENSING DOCTORS                                    | HOSPITAL PHARMACY     | COMPLETE OTC | MANUFACTUREF |
|----------------------------------------------------------------------------------------------------|-------------------------------------------------------|-----------------------|--------------|--------------|
| New User                                                                                                    |                                                       | Sign In               |              |              |
| In order to place an o<br>register using your AP                                                                                              | rder online, you will need to<br>il I account number. | Username<br>12345678A |              |              |
| You will be able to create shopping lists     View product availability     Order online 24/7     View lates promotions and deals of the week | Password                                              |                       |              |              |

This opens the main ordering page:

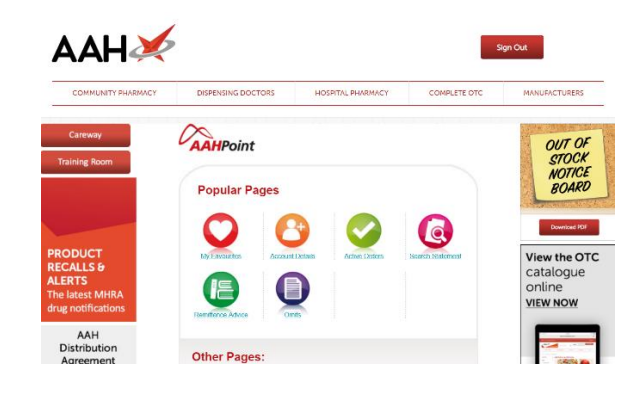

Scroll down and click the Medicator:

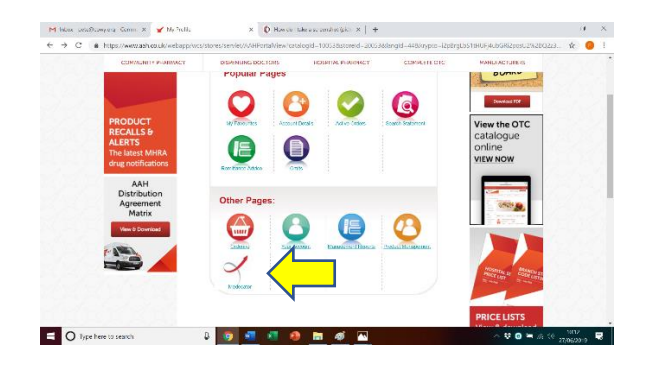

Click Product Search:

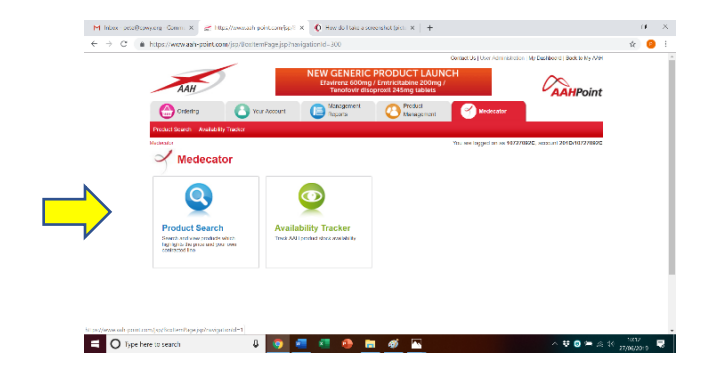

#### Insert drug name:

|                | AAH                             | Good gu<br>starts from | ut health            |              |                                          | nt  |
|----------------|---------------------------------|------------------------|----------------------|--------------|------------------------------------------|-----|
|                | Crossing                        | Your Account           | Atanagoment 0        | Product      | edecator                                 |     |
|                | Product Search Availability Tro | sker                   | - mpan               |              |                                          |     |
|                | Medecalar > Product Search      |                        |                      | You are logg | ed on as 10727092C, account 2010/1072709 | 120 |
|                | Product Se                      | arch                   |                      |              |                                          |     |
|                | -                               |                        |                      |              |                                          |     |
| <del>_</del> > | Keyword(s) Forsovon             |                        | Supplier             |              |                                          |     |
|                | Search All Products             | *                      | Order results by Pac | k Size 💌     | Products per page 20 *                   |     |
|                | Search fields:                  |                        |                      |              |                                          |     |
|                | Any Field                       | Description            | Link Code            | EAN Code     | PIP Code                                 |     |
|                | Search                          |                        |                      |              |                                          |     |
|                |                                 |                        |                      |              |                                          |     |
|                |                                 |                        |                      |              |                                          |     |

Details of what is available are colour coded: Red: Out of Stock Green: In Stock

|     | 合 Orderi          | ve 🤇               | Your Account E Reports        | C Product<br>Management | Medecator                  |                        |         |  |
|-----|-------------------|--------------------|-------------------------------|-------------------------|----------------------------|------------------------|---------|--|
| Pr  | dud Scarch        | Availability Track | er                            |                         |                            |                        |         |  |
| Mac | ecotor > Produc   | t Search           |                               |                         | You are logged on as 10727 | 1992C, account 201D/10 | 727092C |  |
|     | Pro<br>Inv Search | duct Sea           | rch                           |                         |                            |                        | ,       |  |
|     |                   | Add to availa      | billty tracker 🕥              |                         |                            | Select All             |         |  |
| Ке  | y Status          | Link Code          | Description                   | Pack Size               | Unit Price                 | Minimum Order          | Select  |  |
| 0   |                   | FEMOOY             | FEMSEVEN DO                   | 4                       | 6.04                       | 1                      |         |  |
| Ō   |                   | FEM103W            | FEMSEVEN 100                  | 4                       | 7.28                       | 1                      |         |  |
| 0   |                   | FEM108S            | FEMSEVEN 75                   | 4                       | 6.98                       | 1                      |         |  |
| 0   |                   | EEM125H            | FEMSEVEN SEQUI PATCH 50MCG    | 4                       | 13.18                      | 1                      |         |  |
| 0   |                   | FEM126D            | FEMSEVEN CONTLEATCH SOMOG     | 4                       | 15.48                      | 1                      |         |  |
| 0   |                   | PPP41020           | PPP FEMBEVEN SEQUI HRT PATCH  | 4                       | 11.84                      | 1                      |         |  |
| 0   |                   | PPP4123G           | PPP FEMSEVEN CONTLIERT PATCH  | 4                       | 13.22                      | 1                      |         |  |
| 0   |                   | FEM104D            | FEMSEVEN 60                   | 12                      | 18.02                      | 1                      |         |  |
| 0   |                   | FEM124L            | FEMSEVEN SEQUI PATCH 50MCG    | 12                      | 37.54                      | 1                      | 0       |  |
| 0   |                   | FEM127W            | FEMSEVEN CONTLIPATCH SOMOG    | 12                      | 44.12                      | 1                      |         |  |
| 0   |                   | PPP4303R           | PPP FEMSEVEN SEQUI HRT PATCH  | 12                      | 33.71                      | 1                      |         |  |
| 0   |                   | PPP4331Y           | PPP FEMSEVEN CONTLEATCH 50MCG | 12                      | 42.30                      | 1                      |         |  |
|     |                   | Add to availa      | bility tracker 🙃              |                         |                            | Select All             |         |  |

## ALLIANCE

You can email Alliance to get your log in details that are attached to your account on <u>Customer.IT@alliance-healthcare.co.uk</u>.

Once you have your log in details you can go to <u>https://direct.alliance-healthcare.co.uk/uni2/</u> and log in:

| → C @ https://direct.alliance-healthcare | rco.uk/uni2/                                                                                                    | o- ☆ | 0 |
|------------------------------------------|----------------------------------------------------------------------------------------------------|------|---|
| Alliance ??<br>Healthcare                |                                                                                                    |      |   |
|                                          | Attilance Healtinger Duriect                                                                                                    |      |   |
|                                          | For technical expanses regarding your AH Direct account, plasse costsof Clusterier ID:<br>Office Touris are: Investigate Infelty OWD-<br>Touri (General) Costernes (TRefinitore Healthure co.ik<br>For all other enguines, plasse click here for a hill last of our contact details. |      |   |
|                                          | How we use cookies<br>for information on how Allineas Healthcare uses cookies, please read our cookie pulley.                                                                                                    |      |   |

#### Then type in the item:

| M INC10691256: Out of stocks Isuli 🗴 😤 Alfance Healthcare Direct 🛛 🗙                                                                                                    | 🐨 Froduct Search 🛛 🗙 📔                                                                                                    | +                                                                                                    | -        | а. | × |
|----------------------------------------------------------------------------------------------------|----------------------------------------------------------------------------------------------------|----------------------------------------------------------------------------------------------------|----------|----|---|
| $\label{eq:constraint} \leftarrow \  \   \Rightarrow \  \   \mbox{$\mathfrak{C}$} \  \   \mbox{$\mathfrak{h}$ttps://direct.alliance-healthcare.co.uk/uni2/members/$}$                                               |                                                                                                    |                                                                                                    | <b>†</b> | 0  | 1 |
| Alliance                                                                                                    | theme 1 Ger                                                                                                    | HE Confirmation   Mice Loss   Contactilis   Settinus   Los Col                                                                                                    |          |    | Î |
|                                                                                                    | Femseven                                                                                                    | Search                                                                                                    |          |    |   |
| News                                                                                                    |                                                                                                    |                                                                                                    |          |    |   |
| Weekly Out of Stock Bulletins                                                                                                    | Special notice:                                                                                                    | Alliance Healthcare Northern Ireland -<br>Opening Hours July, 2019                                                                                                    |          |    |   |
| The sub of stock building provides usuals<br>information, also class lists with restricted<br>events/bit and expected dates hery will be back in<br>subst.<br>Click here its view the latest out of stack buildings | Customer are advised that Movertig 20mg pp<br>code 3988409 and Movertig 12,0mg pip code<br>3988391 is available via TPOS. | The future enhancement of the service to Nathern Indexed<br>customers where we defailed to annunce our<br>Richard Sovice Centre will be open on Siturday 13<br>July 2018 |          |    |   |
| 🔁 View Alliance Healthcare Wholesale Dist                                                                                                    | tribution Agreements                                                                                                    |                                                                                                    |          |    | ľ |
| View our list of products with surcharge exer                                                                                                    | mption arrangements                                                                                                    |                                                                                                    |          |    |   |
| View our Health and Reauty Transfer Or                                                                                                    | der Customer Handbook                                                                                                    |                                                                                                    |          |    |   |
| Order Status Hessages:<br>You have no messages                                                                                                    |                                                                                                    |                                                                                                    |          |    |   |
| Your basket currently contains 1 item:                                                                                                    |                                                                                                    |                                                                                                    |          |    |   |
| Drug                                                                                                    | Dose                                                                                                    | Pack Price Qty                                                                                                    |          |    |   |
| MACKENZIES SMELL SALTS (TEVA)                                                                                                    | 17ML (1)                                                                                                    | 1 11.79 1 00000                                                                                                    |          |    | - |

The availability information is a simple traffic light system again:

| se                   | ARCH                                                                                                    |                                                                                                    |                                                                         |                                                                                          |                                                                             |  |
|----------------------|----------------------------------------------------------------------------------------------------|----------------------------------------------------------------------------------------------------|-------------------------------------------------------------------------|------------------------------------------------------------------------------------------|-----------------------------------------------------------------------------|--|
| D                    | rug Name / Femseven                                                                                                    | Dose: Pack S                                                                                                    | ize:                                                                    |                                                                                          |                                                                             |  |
|                      | Company: ALL                                                                                                    | ·                                                                                                    | Search                                                                  |                                                                                          |                                                                             |  |
|                      |                                                                                                    |                                                                                                    |                                                                         |                                                                                          |                                                                             |  |
| Sh                   | ow me products in the selected scheme                                                                                                    |                                                                                                    |                                                                         |                                                                                          |                                                                             |  |
|                      | Acteurs                                                                                                    |                                                                                                    |                                                                         |                                                                                          |                                                                             |  |
|                      |                                                                                                    |                                                                                                    |                                                                         |                                                                                          |                                                                             |  |
| Se                   | arch Matches for 'Femseven'                                                                                                    |                                                                                                    |                                                                         |                                                                                          |                                                                             |  |
|                      | webset                                                                                                    |                                                                                                    | Supplier                                                                | Price                                                                                    | Add                                                                         |  |
| P                    |                                                                                                    |                                                                                                    |                                                                         |                                                                                          |                                                                             |  |
| P1<br>20<br>20<br>20 | meeven (Estradiol Patch)<br>0 mogr24trs<br>ck of 4                                                                                                    | EAN 5013637313325<br>PIP: 2404790                                                                                                    | THERAMEX UK                                                             | £7.28 <b>*</b>                                                                           | Add 🔵                                                                       |  |
|                      | masven (Estradiol Patch)<br>0 mog/24trs<br>ck 014<br>mossven (Estradiol Patch)<br>moss/24trs<br>ck 012                                                                                                    | DAN 5013607313125<br>PIP: 2464790<br>FAN:5013837312708<br>PIP: 2395036                                                                                                    | THERAMEX UK                                                             | £7.28 <b>*</b><br>£18.02 <b>*</b>                                                        | Add 🛛                                                                       |  |
|                      | economication (Ratinalian Patch)<br>in rog24trs<br>sci of 4<br>mrssyem (Extradical Patch)<br>mrsy24trs<br>sci of 12<br>mrsy24trs<br>sci of 4<br>sci of 4                                                                                                    | EAN 5013637313125<br>PHP: 2464730<br>EAN 5013637312708<br>PHP: 2384636<br>EAN 5013637312012<br>PHP: 2126110                                                                                                    | THERAMEX UK                                                             | £7.28*<br>£18.02*                                                                        | Add •<br>Add •                                                              |  |
|                      | narowen (Estadol Patch)<br>or ng/24th<br>or ng/24th<br>or ng/24th<br>narowen (Estadol Patch)<br>narowen (Estadol Patch)<br>or of 4<br>moven (Estadol Patch)<br>imp/24th<br>imp/24th<br>imp                                                                                                    | EAN 5013807313125<br>PIP: 2404750<br>EAN 5013837312708<br>PIP: 298608<br>EAN 5013837312012<br>PIP: 212410<br>EAN 5013807312012<br>PIP: 212410                                                                                                    | THERAMEX UK<br>THERAMEX UK<br>THERAMEX UK<br>THERAMEX UK                | £7.28 <b>*</b><br>£18.02 <b>*</b><br>£8.04 <b>*</b><br>£8.98 <b>*</b>                    | Add •<br>Add •<br>Add •<br>Add •                                            |  |
|                      | Services and Services Patients<br>(sk of 4<br>Services Services Services Services<br>(sk of 4<br>Services Services Services)<br>(sk of 1<br>Services Services)<br>(sk of 1<br>Services) (Services Services)<br>(sk of 4<br>Services) (Services)<br>(Services) (Services)<br>(Services) (Services)<br>(Services)<br>(Services) (Services)<br>(Services)<br>(Services) | DAN. 5013637310325           PIP: 3494790           FAN. 1013837312708           FAN. 1013837312012           PIP: 238636           EAN. 50138637312012           PIP. 2126410           EAN. 50138673720789           PIP: 2386370           PIP. 2126410           PIP. 2126410           PIP. 20138673720789           PIP: 200308 | THERAMEX UK<br>THERAMEX UK<br>THERAMEX UK<br>THERAMEX UK<br>THERAMEX UK | £7.38 <b>*</b><br>E18.02 <b>*</b><br>E0.04 <b>*</b><br>E0.58 <b>*</b><br>E44.12 <b>*</b> | Add •<br>Add •<br>Add •<br>Add •                                            |  |
|                      | Second Second Seco                                                                                                    | DAN 5013107313125<br>PP - 204710<br>AAN 111 SUX 7157 708<br>PP - 204605<br>DAN 5013807315012<br>PP - 212405<br>DAN 501380731517<br>PP - 204605<br>DAN 501307250780<br>DAN 501507250780<br>DAN 501507250780<br>PP - 204903                                                                                                    | THERMOCK UK                                                             | 27.28*<br>E18.02*<br>E5.04*<br>E5.98*<br>E44.12*<br>E15.48*                              | Add   Add   Add   Add   Add   Add   Add   Add   Add   Add   Add   Add   Add |  |

# **Phoenix Healthcare**

Visit: <u>https://www.myp-i-n.co.uk/pms/design/hframe.htm</u>. Above 'New User' there are contact details for the internet customer care. Call them or email them to get an authorisation code and click on 'New User'

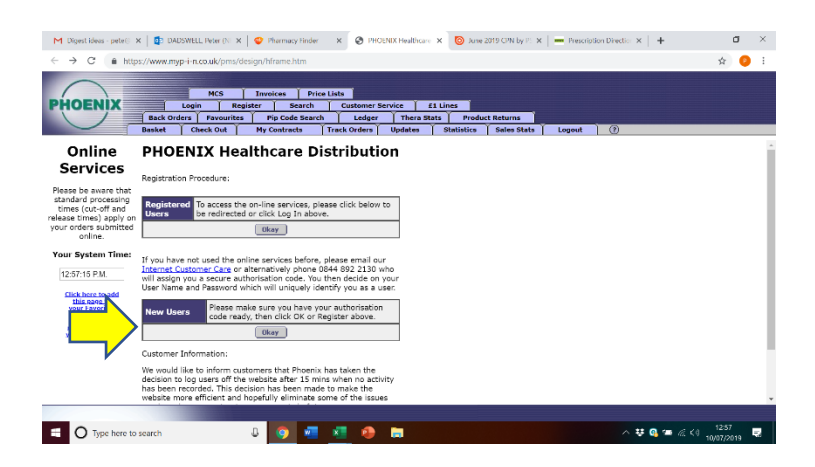

Create your username and password:

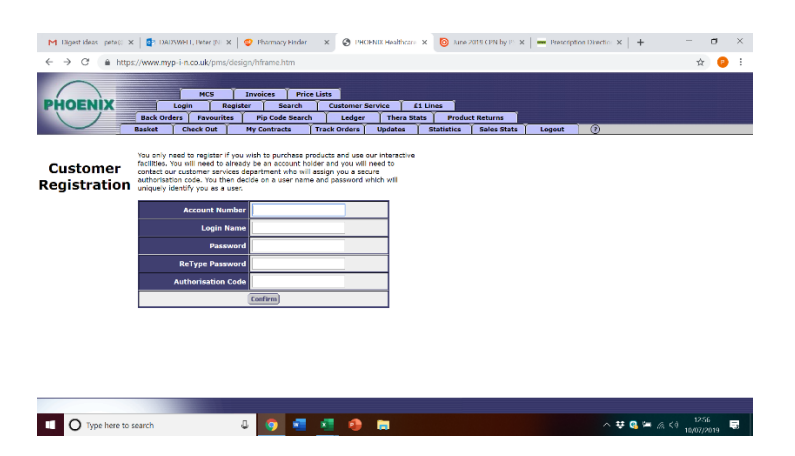

The system should show you your account details. Click on Search:

| M Digest ideas pete    | 0 × 🛛 🔂 DA           | DSWELL Peter (N 🗙                                                             | 🗢 Then                                                               | × Ø 🖻                                                    | OENIX Healthcare                               | C 💿 June              | 2019 CPN by PS 9 | Prescript | Ion Direction × + |            | 5 × |
|------------------------|----------------------|-------------------------------------------------------------------------------|----------------------------------------------------------------------|----------------------------------------------------------|------------------------------------------------|-----------------------|------------------|-----------|-------------------|------------|-----|
| < → C (a)              | https://www.my       | p+i+n.co.uk/pms/de                                                            | sign/hfran                                                           | _                                                        |                                                |                       |                  |           |                   | 0v tt      | 0 : |
| $\bigcirc$             |                      |                                                                               |                                                                      | /                                                        |                                                |                       |                  |           |                   |            |     |
|                        |                      | NCS                                                                           | Invoices Pris                                                        | e Lists                                                  |                                                |                       |                  |           |                   |            |     |
| PHOENIX                | Back On              | Login Regi                                                                    | ster Search                                                          | Customer                                                 | Service 61                                     | Lines                 | 1                |           |                   |            |     |
|                        | Basket               | Check Out                                                                     | My Contracts                                                         | Track Orders                                             | Updates                                        | s Produ<br>Statistics | Sales Stats      | Logout    | 0                 |            |     |
| Custome<br>Registratio | Thank your System. 1 | y, GORCHUED (ITC)<br>Gwar dear, second<br>arrives cepatriens<br>Account<br>p. | - 9535 for register<br>g to our records at a<br>[f there are any off | n to use our fin<br>Istad below. Pla<br>Inge required to | kerschive<br>sas contact our<br>these details. |                       |                  |           |                   |            |     |
| C Type here            | to search            |                                                                               | A 👩 🐖                                                                | 🗶 💼                                                      | -                                              |                       |                  |           | A # 0, #          | 6 50 12:50 | · . |

#### Input item:

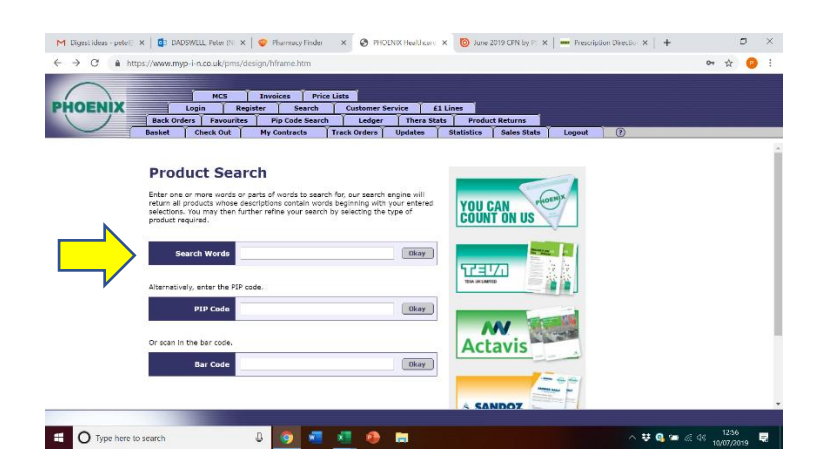

The availability is in the 'Availability' column and stock can be ordered directly:

| ← → C                 | s://www.myp                                                              | -i-n.co.uk/pms/des                                                                                              | ign/hframe.htm                                                                                                    |                                                   |                                    |                    |                          |                |                          |               |                 |      |          |           | 07     | \$ 🤨 | : |
|-----------------------|--------------------------------------------------------------------------|----------------------------------------------------------------------------------------------------|----------------------------------------------------------------------------------------------------|---------------------------------------------------|------------------------------------|--------------------|--------------------------|----------------|--------------------------|---------------|-----------------|------|----------|-----------|--------|------|---|
| $\bigcap$             |                                                                          | MCS                                                                                                    | Invoices Price                                                                                                    | Lists                                             |                                    |                    |                          |                |                          |               |                 |      |          |           |        |      |   |
| PHOENIX               |                                                                          | login Regis                                                                                                    | ter Search                                                                                                    | Custo                                             | mer Servi                          | ce [ 6             | £1 Lines                 | Ĩ.             |                          |               |                 |      |          |           |        |      |   |
|                       | Back Orde                                                                | rs Favourites<br>Check Out                                                                                      | Pip Code Search<br>My Contracts                                                                                              | Le<br>Track Ord                                   | adger  <br>ders U                  | Thera St<br>pdates | ats  <br>  Stat          | Produc         | t Returns<br>Sales Stats | Ť             | Logout          |      | 0        |           |        |      |   |
| Product<br>Selections | To order a l<br>moss butto<br>To display f<br>(*) Minimu<br>Place all th | ine enter the quant<br>n at the bottom of i<br>urther information<br>m Order Quantity to<br>e items with an ent | ity when all quantities<br>the form to add the pr<br>about the product pre<br>o Achieve Promotional<br>ered quantity Into my | s have bee<br>roducts to<br>iss the 🗐<br>I Price. | n entered<br>the basket<br>button. | for this pe        | ige pres                 | s the          | <b>I</b>                 |               |                 |      |          |           |        |      |   |
|                       | PIP Code                                                                 | Des                                                                                                    | cription                                                                                                    | DT/<br>OTC<br>Trade                               | Standard<br>Sell<br>Price          | Numark<br>Price    | Single<br>Promo<br>Price | Promo<br>Qty * | Availability             | Avail<br>Host | Avail<br>Switch | Case | Case Qty | Favourite | Quanti | ty   |   |
|                       | 8893554                                                                  | *EO PRADAXA CAPS                                                                                                | 75MG BL SOLUS 10                                                                                                    | 8.500                                             | 8.500                              | N/A                | N/A                      | N/A            | Not Available            | N             | N               | N    | 0        |           | 0      | ź    |   |
|                       | 8893513                                                                  | *EO PRADAXA CAPS                                                                                                | 75MG BI SOLUS 60                                                                                                    | 51.000                                            | 51.000                             | N/A                | N/A                      | N/A            | Not Available            | N             | N               | N    | 0        |           | 0      | ť    |   |
|                       | 8893521                                                                  | *EO PRADAXA CAPS                                                                                                | 110MG BLSOLUS 10                                                                                                    | 8.500                                             | 8.500                              | N/A                | N/A                      | N/A            | Not Available            | N             | N               | N    | 0        |           | 0      | Ĺ    |   |
|                       | 8893539                                                                  | *EO PRADAXA CAPS                                                                                                | 110MG BI SOLUS 60                                                                                                    | 51.000                                            | 51.000                             | N/A                | N/A                      | N/A            | Not Available            | N             | N               | N    | 0        |           | 0      | Ĺ    |   |
|                       | 8893547                                                                  | *EO PRADAXA CAPS                                                                                                | 150MG BI SOLUS 60                                                                                                    | 51.000                                            | 51.000                             | N/A                | N/A                      | N/A            | Not Available            | N             | N               | N    | 0        |           | 0      | ť    |   |
|                       |                                                                          |                                                                                                    |                                                                                                    |                                                   |                                    |                    |                          | ,              |                          |               |                 |      |          |           |        |      |   |